## Gebruiksaanwijzing Mijn carellurvink

PS: onze website draait op de laatste ontwikkelingen en updates van de diverse internet browsers. Controleer uw internet browser op de juiste (laatste) versie.

Mocht u nog een oudere versie gebruiken van bijv. Internet Explorer dan raden we u aan om deze te gaan updaten. Oudere versies van Internet Explorer kunnen onveilig zijn voor uw computer door invloeden van buitenaf (hackers, spam, advertenties etc.)

Tip: de internet browser Chrome werkt altijd automatisch de updates bij.

Ga naar <u>www.carellurvink.nl</u>

Ga naar de zwarte balk bovenaan de website en klik op inloggen.

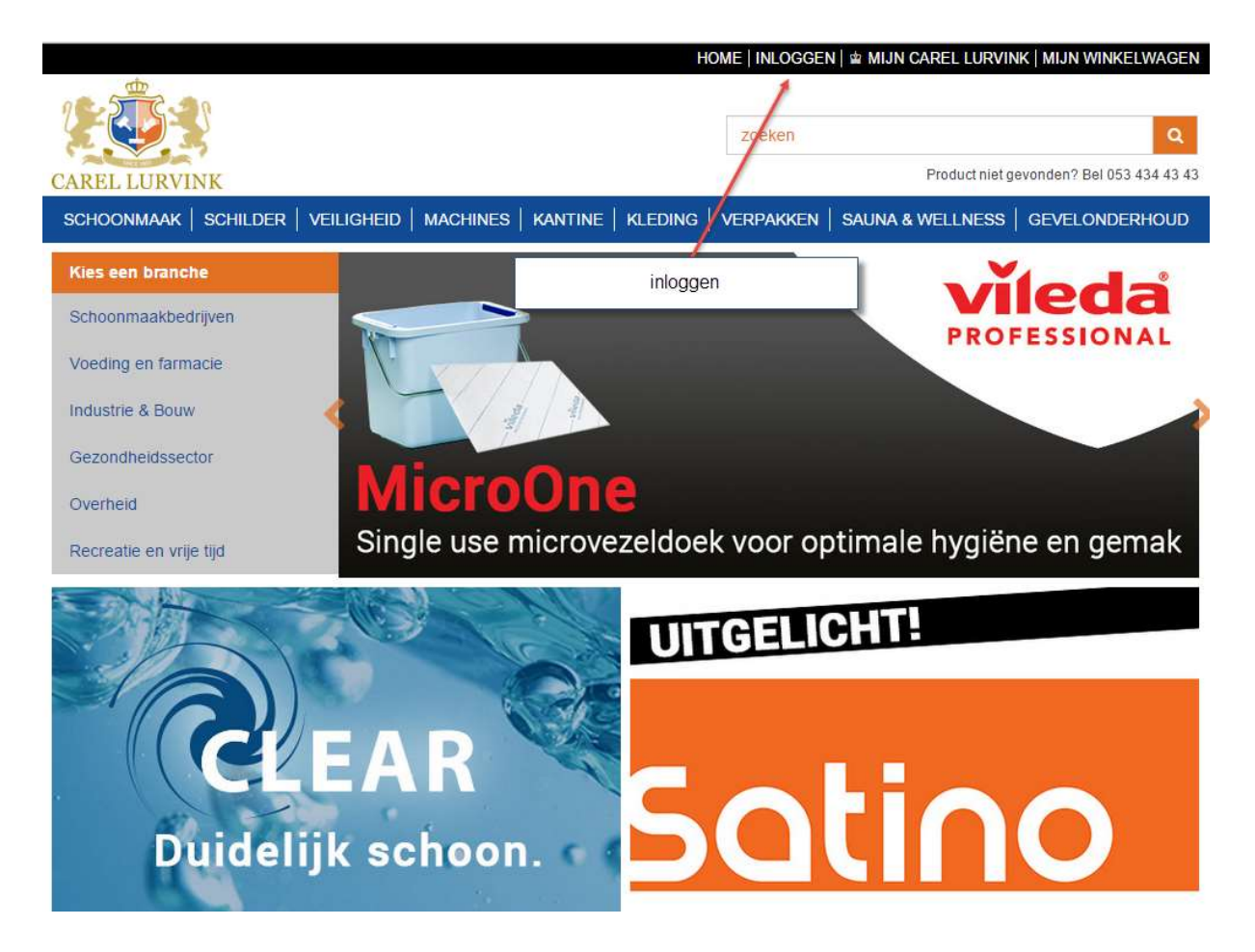

| CAREL LURVINK                                                                                                    | zoeken        | Product niet g | Q<br>evonden? Bel 053 434 43 43 |
|----------------------------------------------------------------------------------------------------|---------------|----------------|---------------------------------|
| SCHOONMAAK   SCHILDER   VEILIGHEID   MACHINES   KANTINE   KLEDING                                                                        |               |                | GEVELONDERHOUD                  |
| Kles een branche   Schoonmaakbedrijven   Voeding en farmacie   Industrie & Bouw   Gezondheidssector   Overheid   Recreatie en vrije tijd |               | 2 ×            | MAX                             |
| Wachtwoord: Aangemeld bli<br>Registreren Wachtwoord reset                                                                                | ijven<br>tten | 14,            | 0                               |

# Na het inloggen ziet u de bestellijst:

| Wel          | kom house     |                                                                              |             | HOMI              | e   Uitle | DGGEN  | N   🖻 MIJN C# | AREL LURV          | INK   M               | IJN WINKELWAGEN |
|--------------|---------------|------------------------------------------------------------------------------|-------------|-------------------|-----------|--------|---------------|--------------------|-----------------------|-----------------|
| 2            |               | 2                                                                            |             |                   | zoeke     | n      |               |                    |                       | ٩               |
| CARELLURVINK |               |                                                                              |             |                   |           |        | Product niet  | gevond             | en? Bel 053 434 43 43 |                 |
| S            | CHOONMAAK     | (   Schilder   Veiligheid   Machini                                          | es   Kantii | NE   KLEDING   V  | VERPAK    | KEN    | SAUNA & V     | VELLNESS           | GE                    | VELONDERHOUD    |
| H            | lome          |                                                                              |             | 507 - 50<br>- 50  |           |        |               |                    |                       |                 |
|              |               |                                                                              |             |                   |           |        |               |                    |                       |                 |
| M            | inkelw        | /agen                                                                        |             |                   |           |        |               |                    |                       |                 |
| V            | erder winkele | n                                                                            |             |                   |           |        |               |                    |                       |                 |
| Bes          | tellijst 01   | Magazijn - MAGAZIJN                                                          |             | •                 | Artike    | Inumn  | ner           |                    |                       | Toevoegen       |
|              | ArtikelNr ~ ^ | Product ~ ~                                                                  | Toebehoren  | Uw Referentie ~ ^ | 3         | Aantal | Eenheid       | ABB*               | Prijs                 | Netto subtotaal |
| 0            | 112           | Straatbezem Cubofil 29cm rood                                                |             |                   |           | 0      | Stuks •       |                    | € 2,19                |                 |
| 0            | 102           | Afwasborstel nylon slee model uitstaand                                      |             | SFVSDV            |           | 0      | Stuks •       |                    | € 0,86                |                 |
| 0            | 609B          | CaluClean schuurspons met handgreep<br>blauw/wit                             |             | gxbfgbfgbVFSFV    | SFsfv     | 0      | Stuks •       |                    | € 0,53                |                 |
| 0            | 87360XL       | CaluGuard Basic overall met capuchon wit mt.<br>XL                           |             |                   |           | 0      | Ds 100s 🔻     | ]                  | €81 <mark>,</mark> 90 |                 |
| 0            | 305ECO1       | ClearYellow ECO K5 afwasmiddel 1ltr                                          |             |                   |           | 0      | Fles •        |                    | €2,14                 |                 |
| 0            | 7515216       | Andy prof. vertrouwde allesreiniger 5ltr                                     |             |                   |           | 0      | Ds 2st        | ,                  | E 16,38               |                 |
| 0            | B021309       | Boco Unisept 5ltr desinfectiemiddel en<br>algenbestrijder toelatingsnr12258N |             |                   |           | 0      | Can 🔻         | ] '                | € 31,63               |                 |
| 0            | 85535         | CaluGuard Red werkhandschoen                                                 |             |                   |           | 0      | Pak 12p 🔻     | ] ,                | €23,40                |                 |
| 0            | 87341BXXL     | CaluGuard Basic bezoekersjas blauw maat<br>XXL                               | Toebehoren  |                   |           | 0      | Ds 100s 🔻     | ] '                | € 55,30               |                 |
| 0            | 888S          | Supergloves Blue Nitrile mt. S Powder Free 100<br>stuks                      |             |                   |           | 0      | Stuks •       |                    | €9,40                 |                 |
| 0            | 420701        | Tork Premium Liquid Soap extra mild<br>ongeparfumeerd 1ltr                   | Toebehoren  |                   |           | 0      | Ds 6st        | 4                  | e <mark>4</mark> 8,30 |                 |
|              |               |                                                                              |             |                   |           |        | 03            | Subtotaal          |                       |                 |
|              |               |                                                                              |             |                   |           |        | Verzend- en   | behandel<br>kosten |                       | € 15,00         |
|              |               |                                                                              |             |                   |           |        |               | BTW                |                       | € 3,15          |
|              |               |                                                                              |             |                   |           |        |               | Totaal             |                       | € 18,15         |

Indien u meerdere objecten (afleveradressen) heeft, kunt u hierin een keuze maken:

| Welkom house              |            |          | Home   Uitloggen   🏚 Mijn Carel Lurvink   Mijn Winkelwagen |         |           |                  |                            |  |
|---------------------------|------------|----------|------------------------------------------------------------|---------|-----------|------------------|----------------------------|--|
|                           |            |          |                                                            |         | zoeken    |                  | ٩                          |  |
| CAREL LURVINK             |            |          |                                                            |         |           | Product niet g   | evonden? Bel 053 434 43 43 |  |
| SCHOONMAAK   SCHILDER   \ | /EILIGHEID | MACHINES | KANTINE                                                    | KLEDING | VERPAKKEN | SAUNA & WELLNESS | GEVELONDERHOUD             |  |

Home

# Winkelwagen

| V   | erder winkele | en                                                                           |            |                     |        |               |                   |                 |
|-----|---------------|------------------------------------------------------------------------------|------------|---------------------|--------|---------------|-------------------|-----------------|
| Bes | tellijst 01   | Magazijn - MAGAZIJN                                                          |            | • Artik             | elnumn | ner           |                   | Toevoege        |
|     | ArtikelNr ~ ~ | Product ~ ~                                                                  | Toebehoren | Uw Referentie ~ ^   | Aantal | Eenheid       | ABB* Prijs        | Netto subtotaal |
| 9   | 112           | Straatbezem Cubofil 29cm rood                                                |            |                     | 0      | Stuks 🔻       | € 2,19            |                 |
| 0   | 102           | Afwasborstel nylon slee model uitstaand                                      |            | SFVSDV              | 0      | Stuks •       | € 0,86            |                 |
| 0   | 609B          | CaluClean schuurspons met handgreep<br>blauw/wit                             |            | gxbfgbfgbVFSFVSFsfv | 0      | Stuks •       | € 0,53            |                 |
| 0   | 87360XL       | CaluGuard Basic overall met capuchon wit mt.<br>XL                           |            |                     | 0      | Ds 100s 🔻     | € 81,90           |                 |
| 0   | 305ECO1       | ClearYellow ECO K5 afwasmiddel 1ltr                                          |            |                     | 0      | Fles •        | € 2,14            |                 |
| 0   | 7515216       | Andy prof. vertrouwde allesreiniger 5ltr                                     |            |                     | 0      | Ds 2st        | € 16,38           |                 |
| 0   | B021309       | Boco Unisept 5ltr desinfectiemiddel en<br>algenbestrijder toelatingsnr12258N |            |                     | 0      | Can 🔻         | € 31,63           |                 |
| 0   | 85535         | CaluGuard Red werkhandschoen                                                 |            |                     | 0      | Pak 12p 🔻     | €23,40            |                 |
| 0   | 87341BXXL     | CaluGuard Basic bezoekersjas blauw maat<br>XXL                               | Toebehoren |                     | 0      | Ds 100s 🔻     | € 55,30           |                 |
| 0   | 888S          | Supergloves Blue Nitrile mt. S Powder Free 100 stuks                         |            |                     | 0      | Stuks •       | € 9,40            |                 |
| 0   | 420701        | Tork Premium Liquid Soap extra mild<br>ongeparfumeerd 1ltr                   | Toebehoren |                     | 0      | Ds 6st        | € 48,30           |                 |
|     |               |                                                                              |            |                     |        | S             | ubtotaal          |                 |
|     |               |                                                                              |            |                     |        | Verzend- en b | ehandel<br>kosten | € 15,00         |
|     |               |                                                                              |            |                     |        |               | BTW               | € 3,15          |

# Winkelwagen

| estellijst     | 01 Magazijn - MAGAZIJN                                                                                                    | • Artik            | elnumn | ner       |              | Toevoege       |
|----------------|----------------------------------------------------------------------------------------------------|--------------------|--------|-----------|--------------|----------------|
| Artikell       | 01 Magazijn - MAGAZIJN                                                                                                    | w Referentie 🗸 🔿   | Aantal | Eenheid   | ABB* Prijs N | etto subtotaal |
| 112            | 01 Magazijn - VIKAN<br>02 Kantoor - F&B                                                                                                    |                    | 0      | Stuks 🔻   | € 2,19       |                |
| 102            | 02 Kantoor - HOOG<br>02 Kantoor - STD                                                                                                    | FVSDV              | 0      | Stuks 🔻   | € 0,86       |                |
| 609B           | 02 Kantoor - STD PEPPIE<br>03 Mijn carellurvink Testklant (niet verwijderen) -<br>03 Mijn carellurvink Testklant (niet verwijderen) - DALLI<br>04 jorgen - STANDAARD<br>55 Mijn carellurvink Testklant (niet verwijderen) - 55 | xbfgbfgbVFSFVSFsfv | 0      | Stuks •   | € 0,53       |                |
| <b>8</b> 7360× |                                                                                                    |                    | 0      | Ds 100s 🔻 | €81,90       |                |

Invullen van de aantallen en aanpassen van de eenheden:

| Wel   | kom house     |                                                                                                    |             | HOM                       | ne   uitlog | gen   🖬 Mijn | CAREL LURVINK             | MIJN WINKELWAGEN         |
|-------|---------------|----------------------------------------------------------------------------------------------------|-------------|---------------------------|-------------|--------------|---------------------------|--------------------------|
| 2     |               | <b>3</b>                                                                                                    |             |                           | zoeken      |              |                           | Q                        |
| CA    | REL LUR       | VINK                                                                                                    |             |                           |             |              | Product niet gev          | onden? Bel 053 434 43 43 |
| S     | CHOONMAA      | K   SCHILDER   VEILIGHEID   MACHINE                                                                             | es   Kantii | NE   KLEDING              | VERPAKKE    |              | WELLNESS                  | GEVELONDERHOUD           |
| i i i | lome          | an ann an tha ann an tha ann an tha ann an tha ann an tha ann an tha ann an tha ann an tha ann an tha ann an th |             | 1999 - Maria Mariana - I. |             |              | 09994-002097995099-0      |                          |
|       |               |                                                                                                    |             | Hier kunnen w             | e de        | Hi           | er kunt u de              |                          |
| M     | /inkelv       | /agen                                                                                                    | ge          | wenste aantaller          | ninvullen   | be<br>a      | esteleenheid<br>aanpassen |                          |
| V     | erder winkele | en                                                                                                    | 1.          | 1                         |             |              | 1                         |                          |
|       |               |                                                                                                    |             |                           |             |              |                           |                          |
| Bes   |               | Magazijn - MAGAZIJN                                                                                             | Toebehoren  | ▼                         | Artikeinu   | tal Fenheid  | ABB * D                   | l oevoegen               |
| 0     | 112           | Straatbezem Cubofil 29cm rood                                                                                   | Toebenoren  | Ow Reletence + A          | 2           | Stuke        |                           | 2,19 € 4,38              |
| 0     | 102           | Afwasborstel nylon slee model uitstaand                                                                         |             | Voor Appie koul           | 2 (on 1 1   | Stuke        | . €(                      | 0.86 € 0.86              |
| 0     | 609B          | CaluClean schuurspons met handgreep                                                                             |             | VOOI Annie Keur           |             | Otube        | - €(                      | 153 €265                 |
|       |               | blauw/wit                                                                                                    |             |                           | 0           | Sluks        |                           | ,,                       |
| 0     | 87360XL       | CaluGuard Basic overall met capuchon wit mt.<br>XL                                                              |             |                           | 0           | Ds 100s      | ▼ €81                     | 1,90                     |
| 0     | 305ECO1       | ClearYellow ECO K5 afwasmiddel 1ltr                                                                             |             |                           | 0           | Fles         | • €2                      | 2,14                     |
| 0     | 7515216       | Andy prof. vertrouwde allesreiniger 5ltr                                                                        |             |                           | 0           | Ds 2st       | € 16                      | 3,38                     |
| 0     | B021309       | Boco Unisept 5ltr desinfectiemiddel en                                                                          |             |                           | 0           | Can          | € 31                      | 1,63                     |
| 0     | 85535         | CaluGuard Red werkhandschoen                                                                                    |             |                           | 0           | Pak 12n      | • €23                     | 3,40                     |
| 0     | 87341BXXL     | CaluGuard Basic bezoekersjas blauw maat<br>XXL                                                                  | Toebehoren  |                           | 0           | Ds 100s      | ▼ € 55                    | 5,30                     |
| 0     | 888S          | Supergloves Blue Nitrile mt. S Powder Free 100 stuks                                                            |             |                           | 0           | Stuks        | • €9                      | 9,40                     |
| 0     | 420701        | Tork Premium Liquid Soap extra mild<br>ongeparfumeerd 1ltr                                                      | Toebehoren  |                           | 0           | Ds 6st       | € 48                      | 3,30                     |
|       |               |                                                                                                    |             |                           |             |              | Subtotaal                 | € 7,89                   |
|       |               |                                                                                                    |             |                           |             | Verzend- e   | en behandel<br>kosten     | € 15,00                  |
|       |               |                                                                                                    |             |                           |             |              | BTW                       | € 4,81                   |
|       |               |                                                                                                    |             |                           |             | 57           | Totaal                    | € 27,70                  |

Na het invullen van de aantallen, wordt het totaalbedrag automatisch berekend. U kunt nu een ordernummer of referentie invullen en dan op order plaatsen klikken.

De bestelling wordt dan naar Carel Lurvink gestuurd en wordt verwerkt. U krijgt automatisch een orderbevestiging in uw mailbox.

|                 |           | Subtota                     | al                                                                | €7,89                  |
|-----------------|-----------|-----------------------------|-------------------------------------------------------------------|------------------------|
|                 |           | Verzend- en behand<br>koste | el<br>en                                                          | € 15, <mark>00</mark>  |
|                 |           | BT                          | W                                                                 | € 4,81                 |
|                 |           | Tota                        | al                                                                | € 27,70                |
| Artikelnummer   | Toevoegen | Order referentie            |                                                                   |                        |
| Verder winkelen |           | Betaal methode              | • 😰 😄                                                             | VISA                   |
|                 |           |                             | Per bankoversch<br>(U ontvangt de<br>betalingsspecificat<br>mail) | ırijving<br>ies per e- |
|                 |           | Verzend methode             | Bezorgen                                                          | ۲                      |
|                 |           |                             | Order                                                             | plaatsen               |

Mocht u vragen hebben over Mijn carellurvink, neem dan contact op met Carel Lurvink.

053 434 43 43 of jdevries@carellurvink.nl

Aanvullende informatie over de functies van Mijn carellurvink is te vinden op de volgende pagina's.

# Gebruiksaanwijzing Carel Lurvink APP

De Carel Lurvink App vind je bij de Google Play en in de App Store van Apple.

# Google Play:

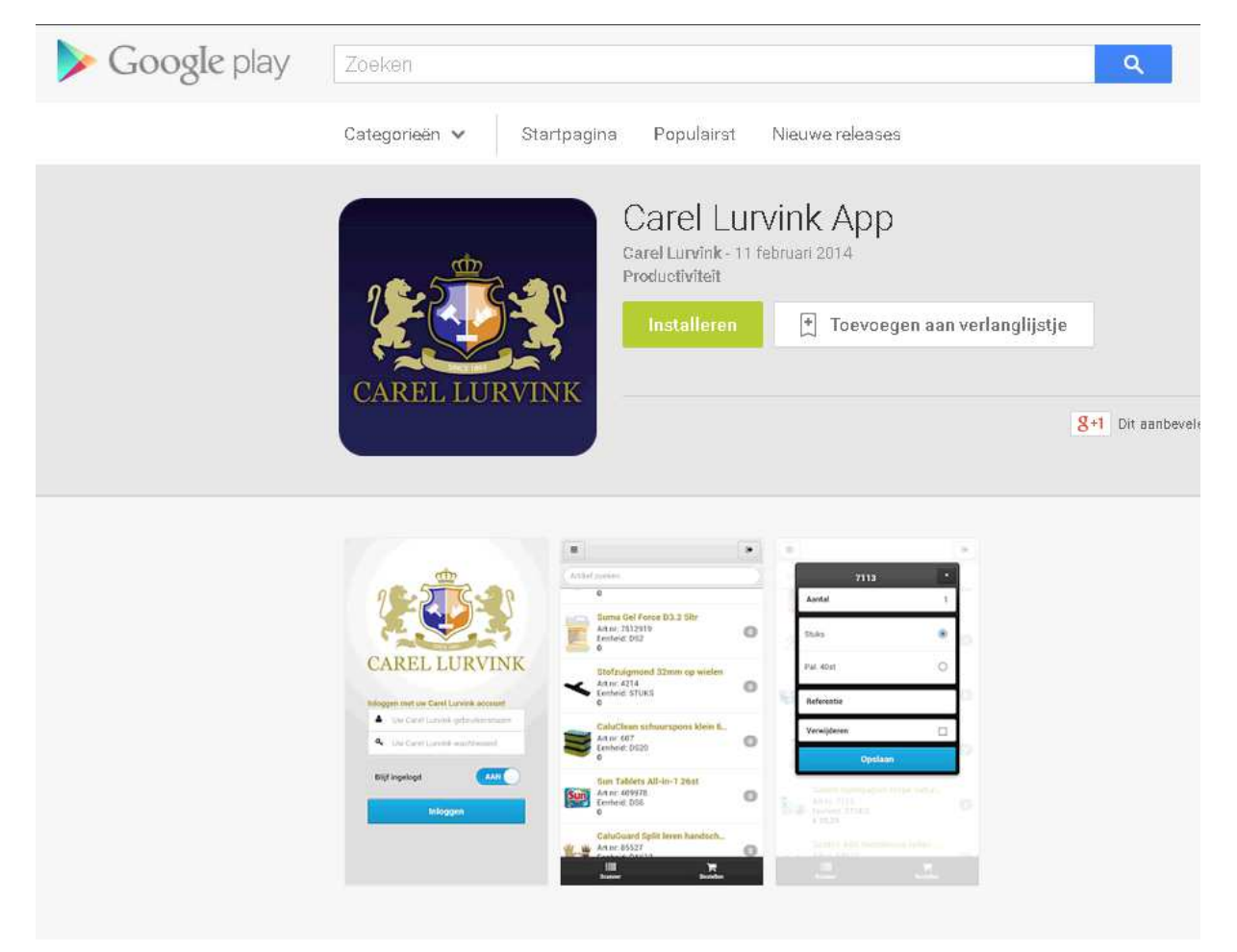

### App Store Apple:

# Carel Lurvink App

#### van Carel Lurvink

Open iTunes om apps te kopen en te downloaden.

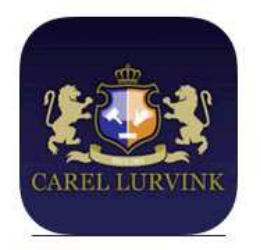

#### Omschrijving

Met deze app kunnen bestellingen worden geplaatst bij Carel Lurvink

#### Carel Lurvink App Ondersteuning +

Wat is er nieuw in versie 14 IOS7 statusbar fix

# Bekijk in iTunes

Deze app is voor iPhone en iPad ontwikkeld

#### Gratis

Categorie: Zakelijk Bijgewerkt: 20-02-2014 Versie: 14 Grootte: 35.2 MB Talen: Duits, Engels, Noord-Samisch, Spaans Ontwikkelaar: Carel Lurvink B.V. @ Copyright Carel Lurvink B.V. Beoordeeld 4+

Compatibiliteit: Vereist IOS 5.0 of nieuwer. Compatibel met iPhone, iPad en iPod touch. Deze app is geoptimaliseerd voor iPhone 5.

#### Klantbeoordeling

We hebben niet genoeg beoordelingen ontvangen om een gemiddelde weer te geven van de huidige versie van dit/deze programma.

## Schermafbeeldingen

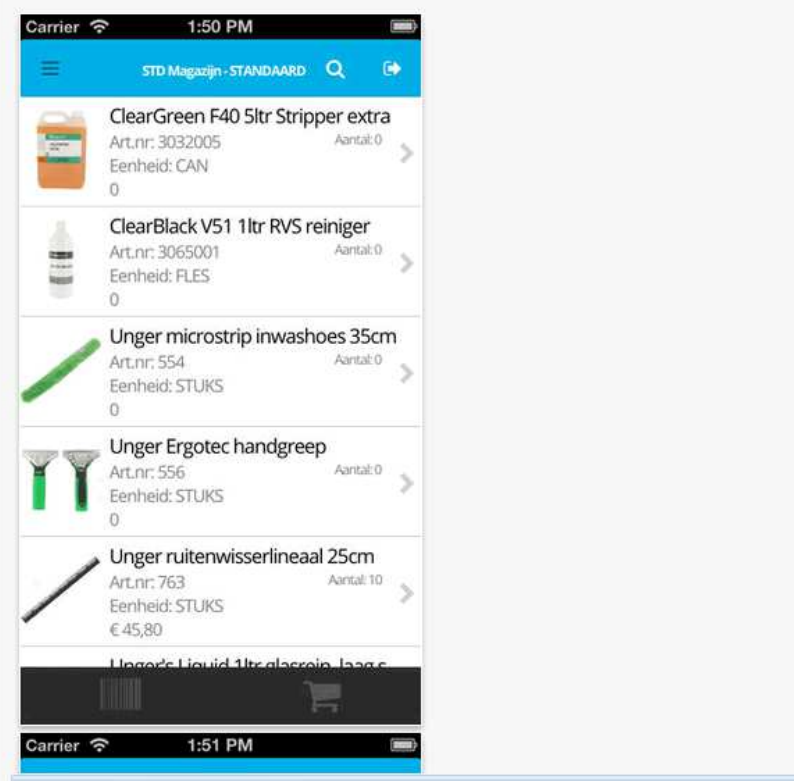

iPhone | iPad

# Inloggen:

De Carel Lurvink App is ontwikkeld voor onze klanten om online op locatie te bestellen. De App is eigenlijk een verlengstuk/uitbreiding van ons bestaande online bestelsysteem 'Mijn carellurvink'. Je kan op de App inloggen met dezelfde inloggegevens als die van Mijn carellurvink.

Zie printscreens:

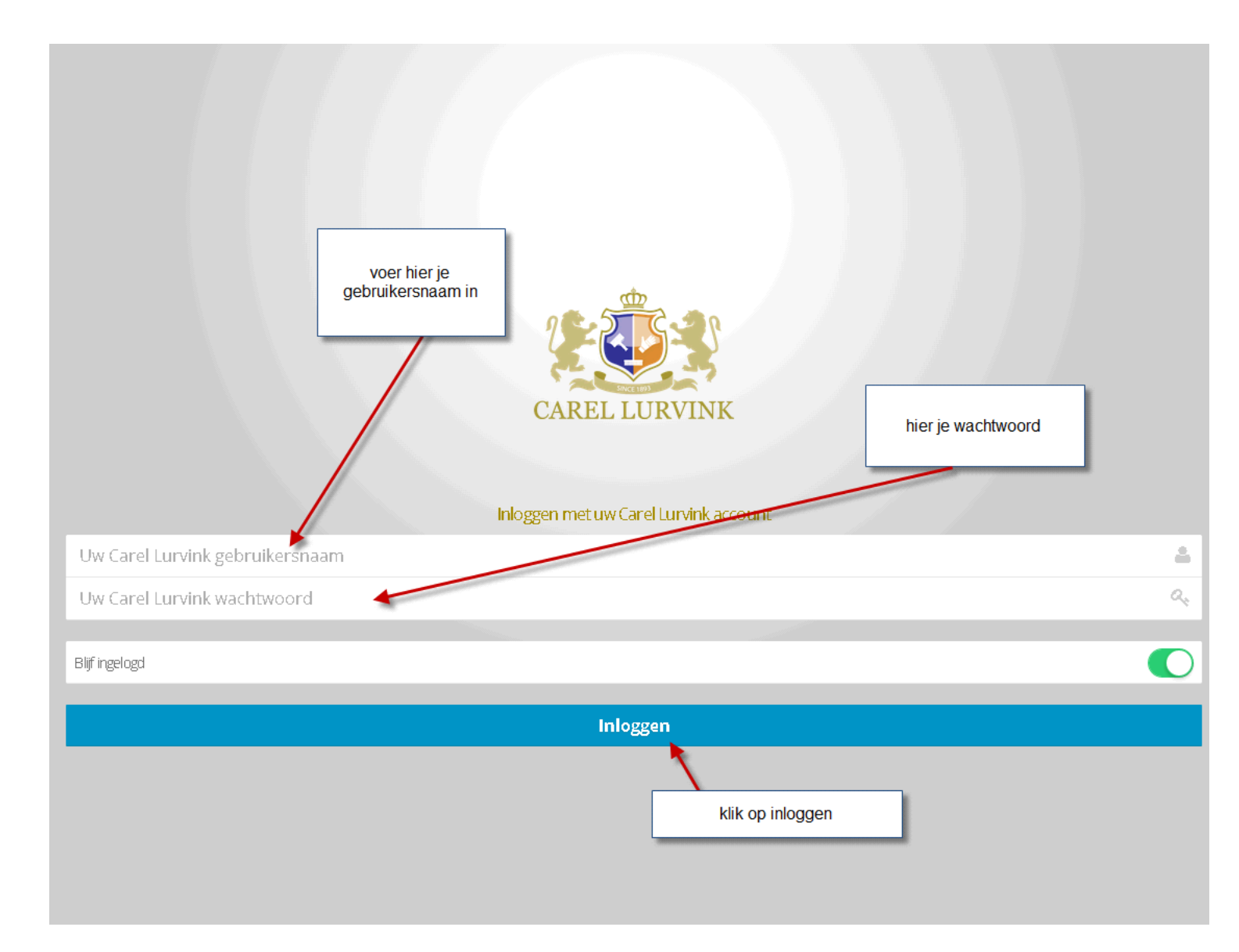

Na het inloggen kom je bij de bestellijsten:

Let op, bij meerdere bestellijsten/objecten: selecteer de juiste door linksboven in de App te klikken. Maak nu de keuze uit het juiste adres/object.

| ≡                                                                                                  | 02 Kantoor - F& B Q 🕞                          |
|----------------------------------------------------------------------------------------------------|------------------------------------------------|
| Afwasborstel nylon slee model uitstaand<br>Artnr: 102<br>Benheid: STUKS<br>0                       | Aantal:0 Aantal:0 bestellijst/object           |
| Supergloves White Nitrile maat M Powder Free 100 stuks<br>Artnr: 800M<br>Eenheid: D\$10<br>€ 53,60 | Aantal: 1                                      |
| Satino poetspasier 300mtrx20cm RC tissue 6rol pak<br>Artnr: 4740<br>Eenheid: PAK<br>€ 21,48        | Aantal: 1 🚿                                    |
| Kleenex® Ultra toilettissue gevouwen 36x200st<br>Artnr: K8408<br>Eenheid: DOOS<br>€ 56,50          | Aantal: 1                                      |
| Kleenex® Airflex handdoeken 2-lgs 30x94st<br>Artnr: K6772<br>Eenheid: STUKS<br>€ 105,00            | Aantal: 1                                      |
| Wypall* L20 Airflex roll control wit 1-lgs 6x40 vel<br>Artnr: K7491<br>Eenheid: STUKS<br>€ 40,60   | Aantal: 1 📎                                    |
| keuze mogel<br>bestellijsten/objec                                                                 | jkheid uit meerdere<br>ten (indien aangemaakt) |
|                                                                                                    | <b>1</b>                                       |

In onderstaand voorbeeld zijn 7 bestellijsten/objecten aan gemaakt: nu kan je een keuze maken uit het juiste object:

|                         | Bestellijsten |
|-------------------------|---------------|
| 02 Kantoor - F&B        |               |
| 02 Kantoor - STD PEPPIE |               |
| 02 Kantoor - STD        |               |
| 02 Kantoor - HOOG       |               |
| 01 Magazijn - VIKAN     |               |
| 01 Magazijn - STANDAARD |               |
|                         |               |

01 Magazijn - MAGAZIJN

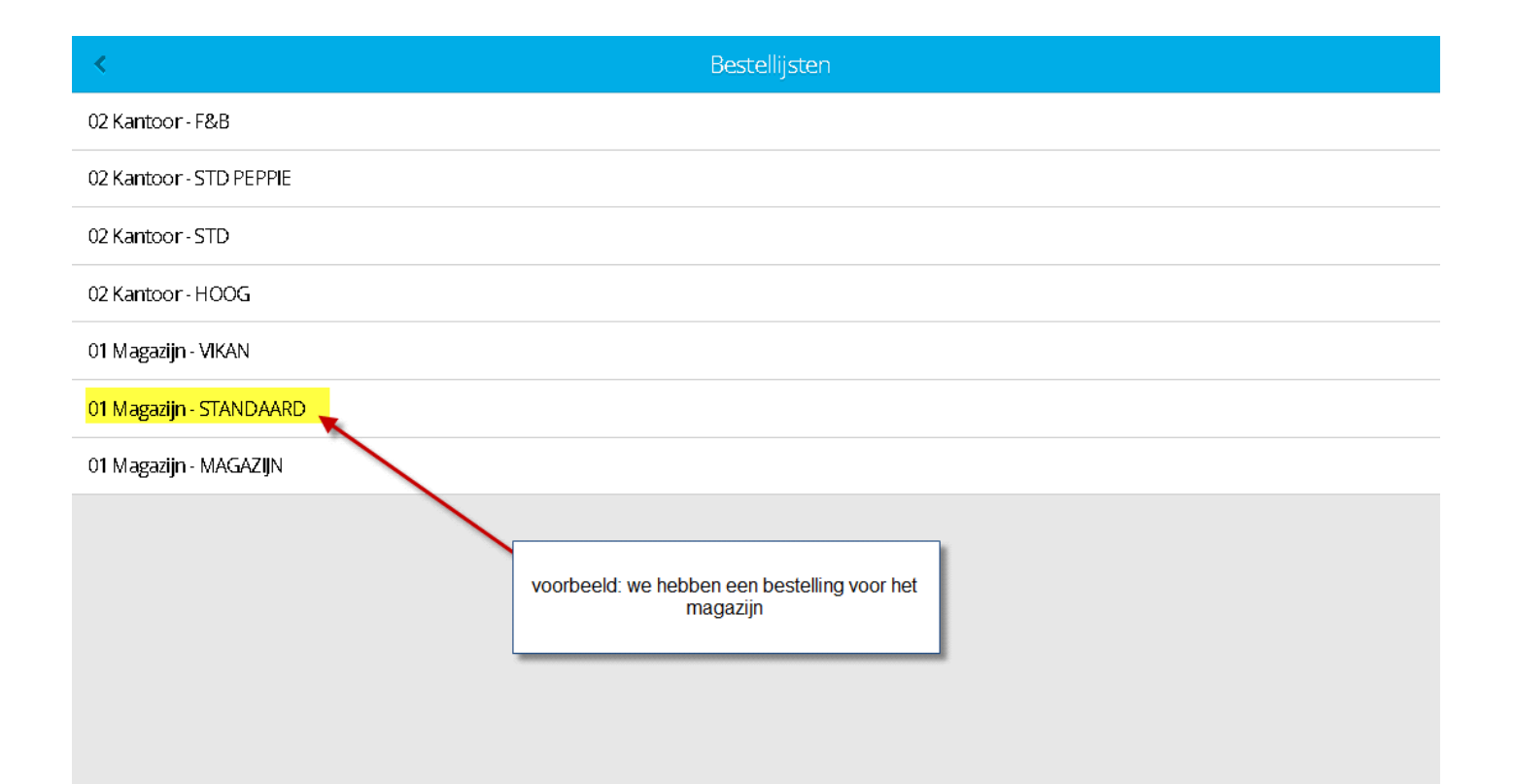

Voor elk object kan je specifieke bestellijsten aanmaken met daarin artikelen naar wens.

| = | 01 Magezijn -:                                                                                     | STANDAARD                                                                 | ۹         | G |
|---|----------------------------------------------------------------------------------------------------|---------------------------------------------------------------------------|-----------|---|
|   | Vileda Quickstar-Micro blauw reinigingsdoek<br>Art.nr: 638B<br>Eenheid: STUKS<br>0                 | magazija standaard                                                        | Aantal: 0 | > |
|   | Vileda Quickstar-Micro groen reinigingsdoek<br>Art.nr: 638G<br>Eenheid: STUKS<br>0                 |                                                                           | Aantal: 0 | > |
|   | Raklet metaal 45cm zwart schuimrubber<br>Art.nr: 639<br>Eenheid: STUKS<br>0                        |                                                                           | Aantal: 0 | > |
| - | Afwasborstel nylon klein rond model<br>Art.nr: 099<br>Eenheid: STUKS<br>0                          |                                                                           | Aantal: 0 | > |
| ~ | Calubag Pl. zakken 70x110cm blauw T60 20st LDPE<br>Art.nr: 734<br>Eenheid: DS10<br>0               | klik hier om aantallen in te voeren,<br>bijvoorbeeld 1 doos vuilniszakken | Aantal: 0 | > |
| _ | Afwasborstel nylon slee model uitstaand<br>Art.nr: 102<br>Eenheid: STUKS<br>0                      |                                                                           | Aantal: 0 | > |
|   | Supergloves Blue Nitrile mt. S Powder Free 100 stuks<br>Art.nr: 8885<br>Eenheid: DS10<br>0         |                                                                           | Aantal: 0 | > |
| 4 | Supergloves Bluple Nitrile lite mt. L Powder Free 100 stuks<br>Art.nr: 868L<br>Eenheid: DS 10<br>0 |                                                                           | Aantal: 0 | > |
|   |                                                                                                    |                                                                           |           |   |

# Overzicht artikelkaart:

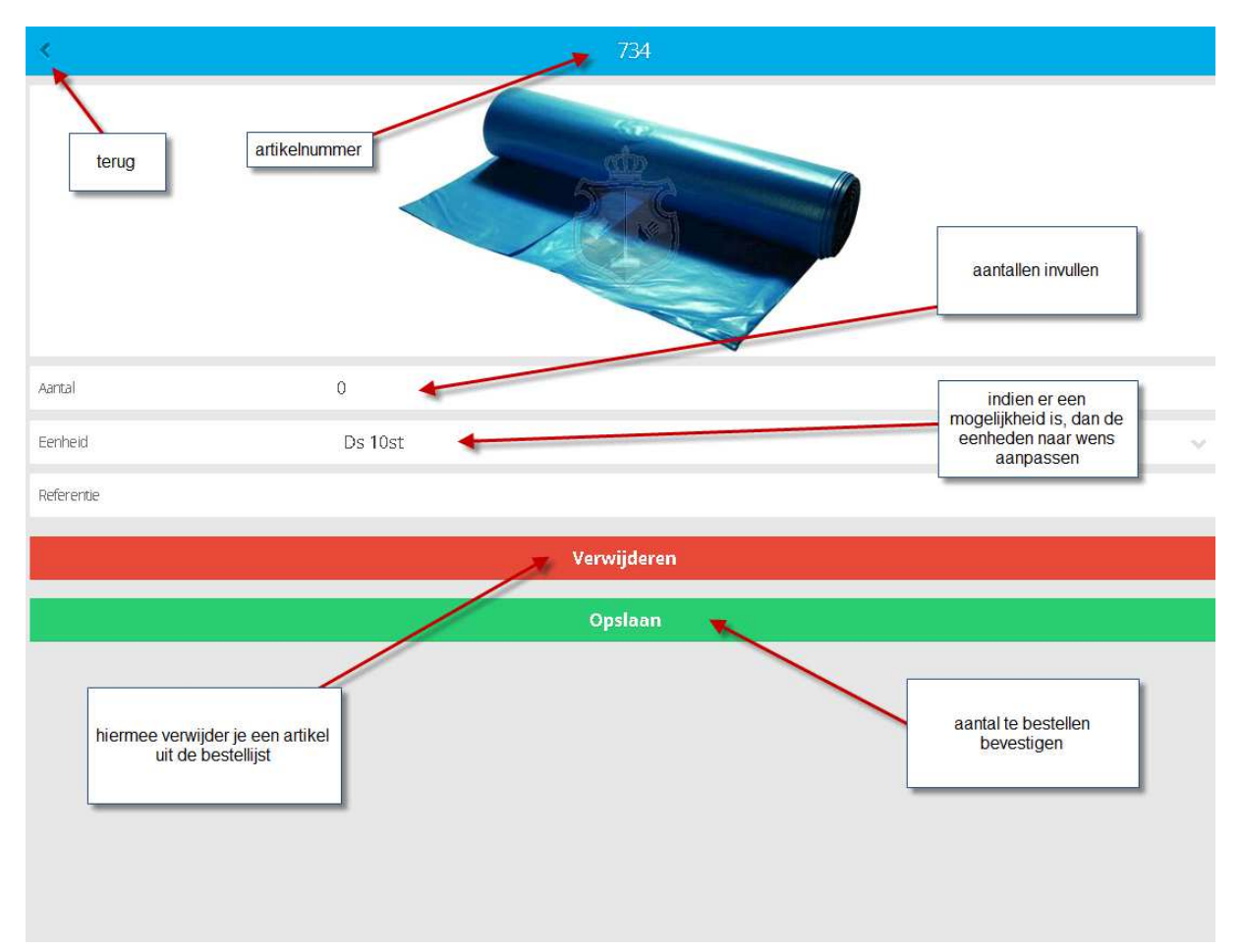

| = | 01 Magazijn - STAND/                                                                             | AARD                                                                                                    | ٩         | ۲ |
|---|--------------------------------------------------------------------------------------------------|----------------------------------------------------------------------------------------------------|-----------|---|
|   | Vileda Quickstar-Micro blauw reinigingsdoek<br>Arton:: 638B<br>Eenheid: STUKS<br>0               |                                                                                                    | Aantal: 0 | > |
|   | Vileda Quickstar-Micro groen reinigingsdoek<br>Art.n:: 638G<br>Eenheid: STUKS<br>0               |                                                                                                    | Aantal: 0 | > |
| 7 | Raklet metaal 45cm zwart schuimrubber<br>Artun:: 639<br>• Eenheid: STUKS<br>0                    |                                                                                                    | Aantal: 0 | > |
|   | Afwasborstel nylon klein rond model<br>Artun:: 099<br>Eenheid: STUKS<br>0                        |                                                                                                    | Aantal: 0 | > |
|   | Calubag Pl. zakken 70x110cm blauw T60 20st LDPE<br>Artun:: 734<br>Eenheid: DS10<br>€ 26,00       | ingevuld aantal                                                                                                    | Aantal: 1 | > |
|   | Afwasborstel nylon slee model uitstaand<br>Artun: 102<br>Eenheid: STUKS<br>0                     |                                                                                                    | Aantal: 0 | > |
|   | Supergloves Blue Nitrile mt. S Powder Free 100 stuks<br>Artnr: 8885<br>Eenheid: DS10<br>0        |                                                                                                    | Aantal: 0 | > |
|   | Supergloves Bluple Nitrile lite mt. L Powder Free 100 stuks<br>Artnr: 868L<br>Eenheid: DS10<br>0 | bestelling plaatsen                                                                                                    | Aantal: 0 | > |
|   |                                                                                                  |                                                                                                    |           |   |
|   |                                                                                                  | , in the second second se |           |   |

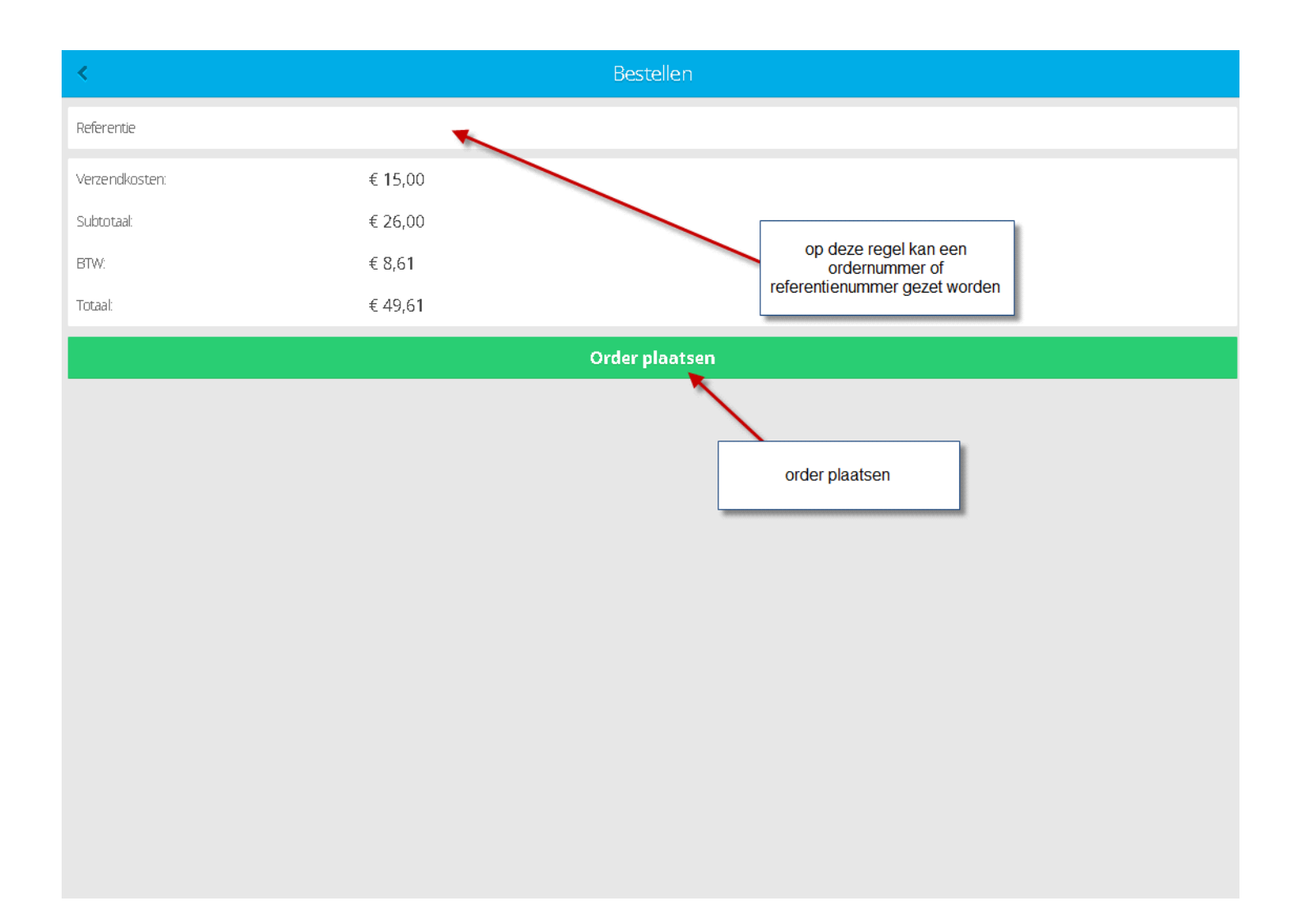

Na het plaatsen van de bestelling, ontvang je een orderbevestiging in je mailbox.

## Barcode scanner en artikelen opzoeken:

| ≡        | 01 Magazijn -STANDAARD                                                                                                    | Q         | ۲ |
|----------|----------------------------------------------------------------------------------------------------|-----------|---|
| 18       | Vileda Quickstar-Micro blauw reinigingsdoek<br>Art.nr: 638B<br>Eenheid: STUKS<br>0                                                                                          | Aantal: 0 | > |
| 1        | Vileda Quickstar-Micro groen reinigingsdoek<br>Artnr: 638G<br>Eenheid: STUKS<br>0                                                                                           | Aantal: 0 | > |
| 7        | Raklet metaal 45cm zwart schuimrubber<br>Artnr: 639<br>Eenheid: STUKS<br>0                                                                                                  | Aantal: 0 | > |
|          | Afwasborstel nylon klein rond model<br>Artnr: 099<br>Eenheid: STUKS<br>0                                                                                                    | Aantal: O | > |
| ~        | Calubag Pl. zakken 70x110cm blauw T60 20st LDPE<br>Artnr: 734<br>Eenheid: DS10                                                                                              | Aantal: O | > |
|          | Afwasborstel nylon slee model uitstaand<br>Artnr: 102<br>Eenheid: STUKS<br>0                                                                                                | Aantal: 0 | > |
|          | Supergloves Blue Nitrile mt. S Powder Free 100 stuks<br>Artnr: 888S<br>Eenheid: DS10<br>0                                                                                   | Aantal: 0 | > |
| <b>(</b> | Supergloves Bluple Nitrile lite mt. L Powder Free 100 stuks<br>Art.m: 868L<br>Eenheid: DS10<br>0<br>Scan een barcode van een product om toe<br>te voegen aan de bestellijst | Aantal: 0 | > |
|          |                                                                                                    |           |   |
|          |                                                                                                    |           |   |

Deze functionaliteit is alleen toepasbaar voor artikelen welke in het totale assortiment van Carel Lurvink zijn opgenomen en zijn aangemaakt. Als de barcode scanner een artikel niet herkend, betekend het dat dit artikel nog niet is aan gemaakt in het Carel Lurvink artikelbestand. U kunt dan contact opnemen met onze verkoop binnendienst om te vragen of dit artikel wel of niet in het assortiment kan worden opgenomen. 053-434 43 43 of info@carellurvink.nl

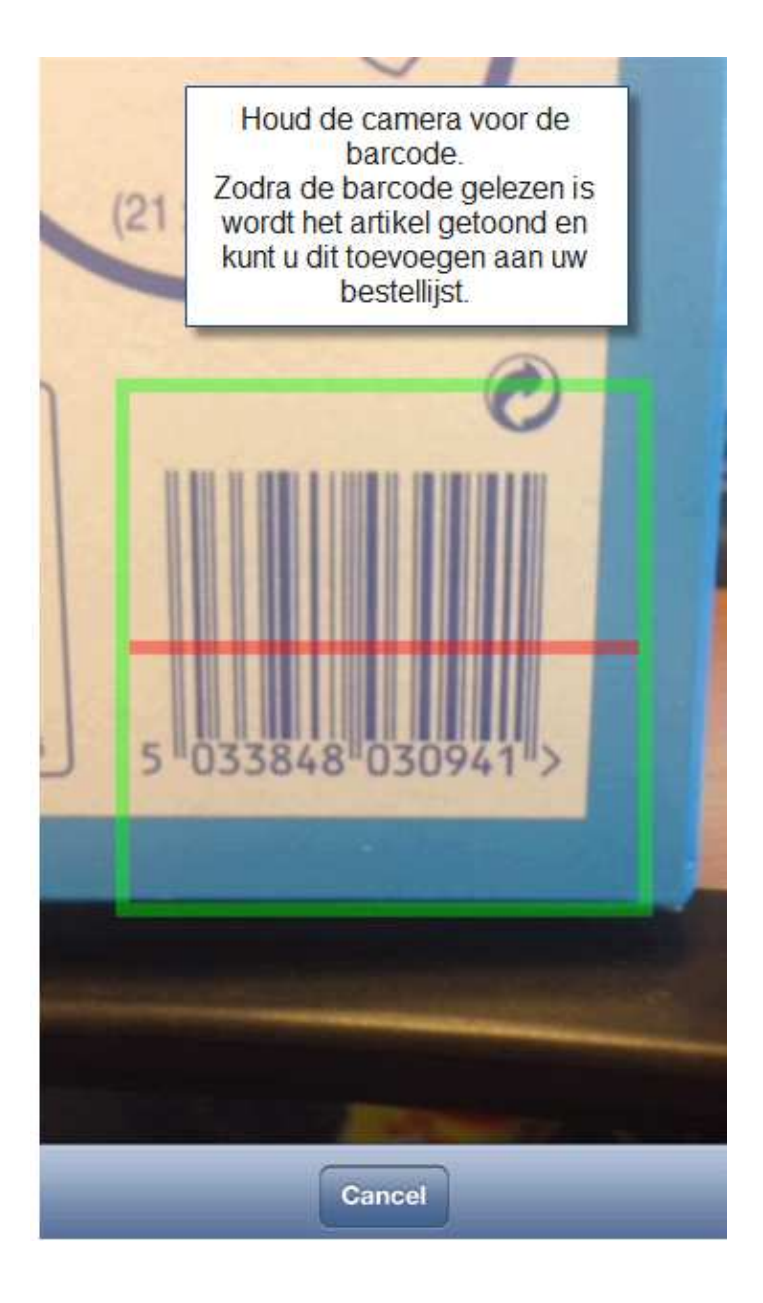

### Artikelen opzoeken:

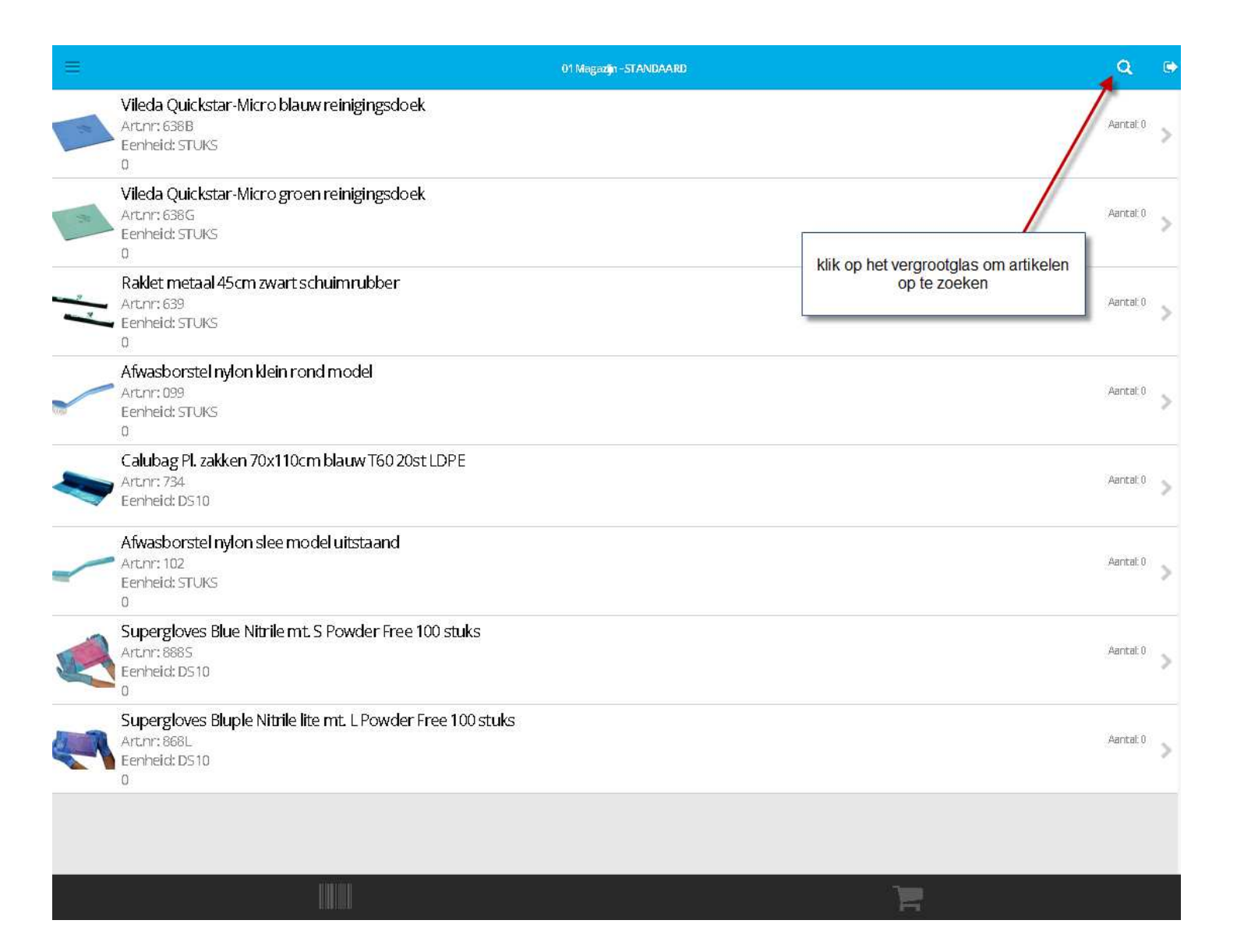

Zoek bijvoorbeeld op jas:

Hierna krijg je de resultaten van alle jassen uit het assortiment van Carel Lurvink

| <   | Zoeken                                                            |      |
|-----|-------------------------------------------------------------------|------|
| jas |                                                                   | R, Í |
| ٢   | FristadsKansas Pro Service Airtech winter parka bijvoorbeeld: jas | *    |
|     | FristadsKansas EN471 Gore-Tex Jack                                | *    |
| 1   | Food jas lang                                                     | +    |
| 2   | FristadsKansas Hi-Vis jas                                         | *    |
| (j) | FristadsKansas Stofjas Legacy pol/kat                             | *    |
|     | FristadsKansas Icon 3 in 1 winterjack                             | +    |
|     | A-code licht heren thermojack                                     | +    |

Door middel van het + achter het artikel (zoek resultaat) kan je een keuze maken uit kleur of maat.